## 网评专家评审作品

本文档所有截图均来自开发版本,最终页面显示以线上版本为准。

- 1. 前提
  - a) 专家提交申请并通过秘书数专家审核
  - b) 网评开启
  - c) 该账号被指派为网评专家
- 2. 操作说明
  - a) 专家账号登录,在账号旁边的下拉列表中选择作品评审

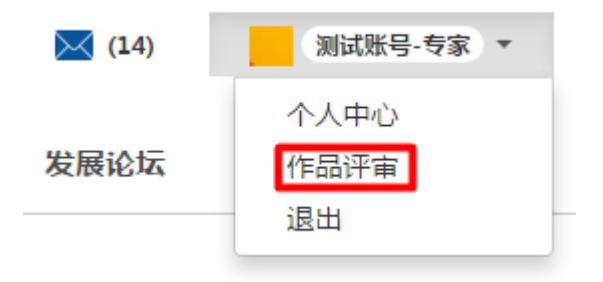

b) 在作品赛的操作一栏点击开始评审

| ☆ 首页 / 作品评审 |                              |           |            |            |      |  |
|-------------|------------------------------|-----------|------------|------------|------|--|
|             | 大赛名称                         | 每人可评审的作品数 | 开始时间       | 结束时间       | 操作   |  |
|             | 2016年第九届全国大学生信息安全竞赛——信息安全作品赛 | 4         | 2016-03-13 | 2016-08-14 | 开始评审 |  |

c) 作品评审页面

作品评审页面包含待评审,正在评审和已评审三个标签页。

i. 待评审标列表

本页列出与专家研究方向一致的学生作品。出于公平考虑,系统自动隐藏和专 家来自同一学校的作品。专家可以通过作品名称和作品简介选择自己感兴趣的 作品进行评审。

| ☆ 首页 / 作品评审 / 作品列表              |                                                                                                    |                                        |    |                           |                      |  |  |
|---------------------------------|----------------------------------------------------------------------------------------------------|----------------------------------------|----|---------------------------|----------------------|--|--|
| 1999-10 Eliptic Eliptic Eliptic |                                                                                                    |                                        |    |                           |                      |  |  |
| 提示信息:                           | 提示硫度:<br>您已选择0个作品,您总共可以评审4个作品;<br>为建你信息关关,请你在离开规关闭评单页面前请保存或提交评审信息;<br>为呢识许证工作的时候或。请说仍把你是对已是将作品的评审工作;<br>根据需要秘书还可能会慎加或者减少论评审作品的数量,请您密切为注动内值通知。 |                                        |    |                           |                      |  |  |
| 作品名称 作品简介 评审人数 操作               |                                                                                                    |                                        |    |                           |                      |  |  |
|                                 | 作品名称                                                                                                    | 作品                                     | 简介 | 评审人数                      | 操作                   |  |  |
| 北愈                              | 作品名称<br>〔2-应用安全                                                                                                    | 作品。<br>北航2-应用安全                        | 简介 | 评审人数<br>0/3               | 操作                   |  |  |
| 1120<br>1127                    | 作品名称<br>12-应用安全<br>52-应用安全                                                                                                    | 作品<br>北航2-应用安全<br>北大2-应用安全             | 調介 | 评审人数<br>0/3<br>0/3        | 操作<br>选择<br>选择       |  |  |
| 北)<br>北)<br>清4                  | 作品名称<br>12- 应用安全<br>12- 应用安全<br>12- 应用安全                                                                                                    | 作品<br>北航2-应用安全<br>北大2-应用安全<br>清华2-应用安全 | 語介 | 评审人数<br>0/3<br>0/3<br>0/3 | 操作<br>选择<br>选择<br>选择 |  |  |

在操作栏点击选择后,相应作品将移入正在评审列表中。

☆ 首页 / 作品評重 / 作品列表

| <b>待穿車 😧</b> 正在评审 已评审                                                                                                    |           |     |    |  |  |  |  |
|----------------------------------------------------------------------------------------------------|-----------|-----|----|--|--|--|--|
| 提示信息:<br>您已选择0个作品,您总共可以评审4个作品;<br>为愈伤信息丢失,请你也完成,进行单页面前请保存或提交评审信息;<br>为保证评审工作标时完成,请您尽快完成过已选择作品的实量,请您密切关注如内信通知。<br>根据需要秘书处可能会增加或者成少您评审作品的数量,请您密切关注如内信通知。 |           |     |    |  |  |  |  |
| 作品名称 作品简介 评审人数 操作                                                                                                    |           |     |    |  |  |  |  |
| 北航2-应用安全                                                                                                    | 北航2-应用安全  | 0/3 | 选择 |  |  |  |  |
| 北大2-应用安全                                                                                                    | 北大2-应用安全  | 0/3 | 选择 |  |  |  |  |
| 清华2-应用安全                                                                                                    | 清华2-应用安全  | 0/3 | 选择 |  |  |  |  |
| 上交大2-应用安全                                                                                                    | 上交大2-应用安全 | 0/3 | 选择 |  |  |  |  |
|                                                                                                    |           |     |    |  |  |  |  |

## ☆ 首页 / 作品评审 / 作品列表

| 提示信息:<br>您已选择0个作品,<br>为避免信息丢失,<br>为保证评审工作按<br>根据需要秘书处可 | 您总共可以评审4个作品;<br>请你在离开或关闭评审页面<br>时完成,请您尽快完成对已<br>能会增加或者减少您评审f | 前请保存或提交评审信息;<br>选择作品的评审工作;         |      |    |
|--------------------------------------------------------|--------------------------------------------------------------|------------------------------------|------|----|
| 作品名称                                                   |                                                              | () た思・明いる14月前前住正在17年以前77月17<br>軍作品 | 评审人数 | 操作 |
| 北航2-应用安全                                               | 北航2-应用安全                                                     | 職定取消                               | 0/3  | 选择 |
| 北大2-应用安全                                               | 北大2-应用安全                                                     |                                    | 0/3  | 选择 |
| 清华2-应用安全                                               | 清华2-应用安全                                                     |                                    | 0/3  | 选择 |
| 上交大2-应用安全                                              | 上交大2-应用安全                                                    |                                    | 0/3  | 选择 |

| ☆ 首页 / 作品评审 / 作品列表                        |                                                                                  |                           |                |  |  |  |  |
|-------------------------------------------|----------------------------------------------------------------------------------|---------------------------|----------------|--|--|--|--|
| 待评审                                       |                                                                                  |                           |                |  |  |  |  |
| 提示信息:<br>为保证评审工作按时完的<br>根据需要秘书处可能会。       | 提示信息:<br>为保证评审工作按时完成,请您尽快完成对已选择作品的评审工作;<br>根据需要秘书处可能会描加或者减少您评审作品的数量,请您您切关注站内信通知。 |                           |                |  |  |  |  |
|                                           |                                                                                  |                           |                |  |  |  |  |
| 作品名称                                      | 作品简介                                                                             | 评审人数                      | 操作             |  |  |  |  |
| 作品名称<br>北航2-应用安全                          | 作品简介<br>北航2-应用安全                                                                 | 评审人数<br>1/3               | 操作             |  |  |  |  |
| 作品名称<br>北原2-应用安全<br>清华2-应用安全              | 作品简介<br>北航2-应用安全<br>演华2-应用安全                                                     | 评审人数<br>1/3<br>1/3        | 操作<br>评审<br>评审 |  |  |  |  |
| 作品名称<br>記録2-应用安全<br>滞华2-应用安全<br>上交大2-应用安全 | 作品简介<br>北航2-应用安全<br>清华2-应用安全<br>上交大2-应用安全                                        | 评审人数<br>1/3<br>1/3<br>1/3 | 操作<br>评击<br>评击 |  |  |  |  |

按照大赛规则,每个作品由三个专家评审,专家可以再评审一栏查看每个作品 当前已经被几个专家评审。当一个作品被三个专家评审完成后,不再出现在待 评审列表中。 ☆ 首页 / 作品评审 / 作品列表

| ────────────────────────────────────                                                                                                    |           |     |    |  |  |  |  |
|----------------------------------------------------------------------------------------------------|-----------|-----|----|--|--|--|--|
| 提示信息:<br>您已选择1个作品,您总共可以评审4个作品;<br>为遍觉信息是关,请你在原开或关闭开面前请保存或提交评审信息;<br>为保证评审工作转时完成,请您尽快完成对已选择作品的评审工作;<br>根据需要秘书处可能会偿加或者减少您评审作品的数量,请您密切关注站内信通知。 |           |     |    |  |  |  |  |
| 作品各称 作品简介 评审人数 操                                                                                                    |           |     |    |  |  |  |  |
| 北航2-应用安全                                                                                                    | 北航2-应用安全  | 1/3 | 选择 |  |  |  |  |
| 北大2-应用安全                                                                                                    | 北大2-应用安全  | 0/3 | 选择 |  |  |  |  |
| 上交大2-应用安全                                                                                                    | 上交大2-应用安全 | 1/3 | 选择 |  |  |  |  |
| 北邮2-应用安全                                                                                                    | 北鄰2-应用安全  | 0/3 | 选择 |  |  |  |  |

系统会按照专家和作品的比例计算每个专家对多可以评审作品的个数,专家可 以参考提示信息以便了解自己还能再评审多少个作品

| 提示信息: |                                       |
|-------|---------------------------------------|
|       | 您已选择3个作品,您总共可以评审4个作品;                 |
|       | 为避免信息丢失,请你在离开或关闭评审页面前请保存或提交评审信息;      |
|       | 为保证评审工作按时完成,请您尽快完成对已选择作品的评审工作;        |
|       | 根据需要秘书处可能会增加或者减少您评审作品的数量,请您密切关注站内信通知。 |
|       |                                       |

ii. 正在评审列表

此页面列出专家正在评审,还未提交评审结果的所有作品。在操作栏点击评审 按钮进入作品评审页面。

专家在作品评审页面右上角可以下载学生作品的全部内容,通过点击星星给作品评分并在评语框输入评语后提交评审结果。若暂时不提交评审结果,也可选择保存,下次登录后可继续评审。

提交评审结果后,该作品由正在评审列表移入已评审列表。评审结果提交后不 能再修改。

| ☆ 首页 / 作品評审 / 作品列表                                                               |  |  |  |  |  |  |
|----------------------------------------------------------------------------------|--|--|--|--|--|--|
|                                                                                  |  |  |  |  |  |  |
| 提示信息:<br>为保证评事工作技时完成,请您尽快完成对己选择作品的评事工作;<br>根据需要秘书处可能会增加成者减少您评事作品的数量,请您密切关注站内信通知。 |  |  |  |  |  |  |
| 操作                                                                               |  |  |  |  |  |  |
| 评审                                                                               |  |  |  |  |  |  |
| 评审                                                                               |  |  |  |  |  |  |
| 评审                                                                               |  |  |  |  |  |  |
|                                                                                  |  |  |  |  |  |  |

| <del>际信息:</del> 为保<br>保<br>提<br>为<br>根<br>秘 | 趨免信息受失,请您在离开或本页面前请保存或提交评审<br>存的评审结果不会自动提交,请在完成评审工作后告击提<br>交后的评审结果不能进行修改,请您感快完成对已选择作品的评<br>据要要秘书处印配会增加或素减少您评审作品的政量,请<br>者处保留值克恶意评分专家责任的权利。 | 信息;<br>交;<br>交;<br>审工作;<br>您密切关注站内信通知; |      |              |      |
|---------------------------------------------|----------------------------------------------------------------------------------------------------|----------------------------------------|------|--------------|------|
|                                             |                                                                                                    | 作品信息                                   |      |              |      |
| 作品名称                                        | 北航2-应用安全                                                                                                    |                                        | 作品方向 | 应用安全<br>内容安全 | 下载作品 |
| 作品简介                                        | 比航2-应用安全                                                                                                    |                                        |      |              |      |
|                                             |                                                                                                    | 作品评审                                   |      |              |      |
| 实用性                                         | 〇会会会会会会会会会会会                                                                                                    |                                        |      |              |      |
| 创新性                                         | <b>0</b> * * * * * * * * * * * *                                                                                                    |                                        |      |              |      |
| 作品设计报告                                      | <b>0</b> ********                                                                                                    |                                        |      |              |      |
| 评语                                          |                                                                                                    |                                        |      |              |      |

iii. 已评审列表

此页列出专家已经提交评审结果的所有作品,专家可以通过点击查看按钮查看自己对该作品的评分及评语。

☆ 首页 / 作品评审 / 作品列表
作品合作 作品命介 评审人数 提作
北島2・应用安全 北島2・空用安全 1/3 重音

|        | 评审结果   | ×  |
|--------|--------|----|
| 实用性    | ****** |    |
| 创新性    |        |    |
| 作品设计报告 | ****** |    |
| 评语     | 测试数据   |    |
|        |        | 10 |